## Adding Course Specific Questions

Faculty are allowed to add up to 8 course specific questions to their final evaluations. In order to do so you must first create a "**Custom Question Survey**", then "**Attach the Surveys to Projects**". You can create a survey with as few as one question and as many as 8 questions, and these surveys are reusable every term.

Create a "Custom Question Survey" via the following steps:

- 1. Login to Canvas
- 2. Click on "Instructor Course Evaluation" in the menu to the left
- 3. Click on the Evaluation Project that you wish to add course specific questions to
- 4. Click on "Custom Question Surveys" in the menu across the top of the page
- 5. Click "Create New Custom Questions Survey"
- 6. Provide a "**Title**" for your survey, the "**Description**" is optional (neither are visible to students).
- 7. Click "Save New"
- 8. Select the "Question Type" from the drop-down box and then click "Add"
- 9. You may add up to 8 questions, when all questions have been added, click "Save"

Once you have created your custom questions you then need to attach them to the evaluation via the following steps:

- 1. Login to Canvas
- 2. Click on "Instructor Course Evaluation" in the menu to the left
- 3. Click on the Evaluation Project that you wish to add course specific questions to
- 4. Click on "Custom Question Surveys" in the menu across the top of the page
- 5. Click "Attach Surveys to Projects"
- 6. Choose the Evaluation that you would like to add questions to and click "**Add Questions**" in the column to the very right

- 7. Click the check mark in the "**Select**" column for the desired question set, then click "**Select** Courses" at the bottom left of the screen
- 8. Click "Select Specific Courses" then click "Add Courses"
- 9. Click the checkbox next to each course that you wish to add a question set to, then click "Add Selected Courses"
- 10. Repeat if you want to assign a different question set to another course